# TWO FACTOR AUTHENTICATOR USER GUIDE

BNP PARIBAS SECURITIES SERVICES

April 2021

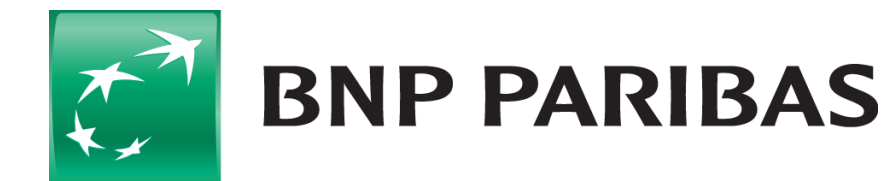

The bank for a changing world

## **TWO FACTOR AUTHENTICATOR (2FA)**

#### **Smartphone Set-Up**

You will need to go to the App Store on your smartphone and download an authenticator application which supports time-based **one time passwords (OTP)**.

Listed below are a sample of authenticator applications available for both Android and iPhone smartphone users:

- Authy 2-Factor Authentication
- Duo Mobile
- Google Authenticator
- IBM Authenticator

On opening the app you will be required to scan the QR code or manually enter the secret key provided (you will have 90 seconds to enter the 32 characters).

You will only be required to do this once for the initial set-up of 2FA.

On entering the **one time password** provided by your application, click to submit and complete your registration.

This does not replace in any way the password and hard token offering - our clients will be able to decide going forward how the users should authenticate:

- Password Recommended for users with read-only access.
- Secure ID (hard token) Required for user with instruction access and clients who are not ready to migrate to soft token.
- Soft Token New offering to use Two Factor Authenticator, it works for both read-only and instruction access.

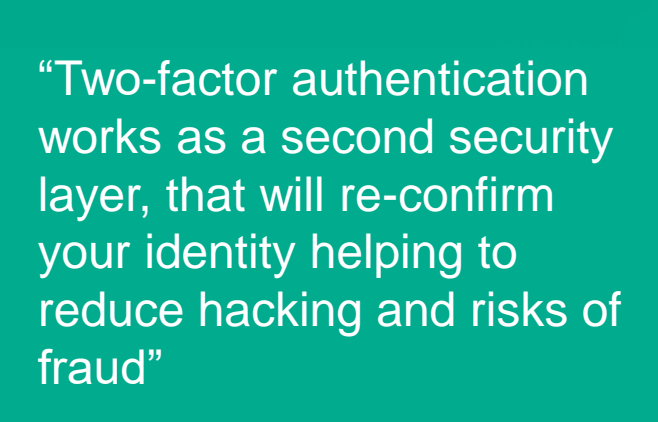

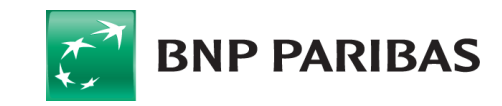

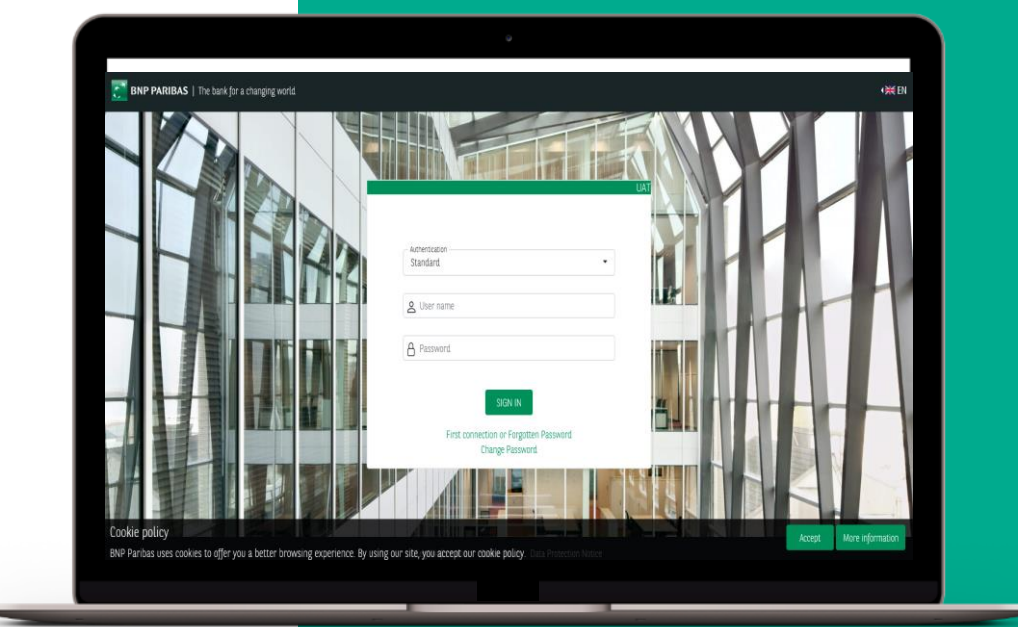

### **TWO FACTOR AUTHENTICATOR (2FA) – One-time password enrollment**

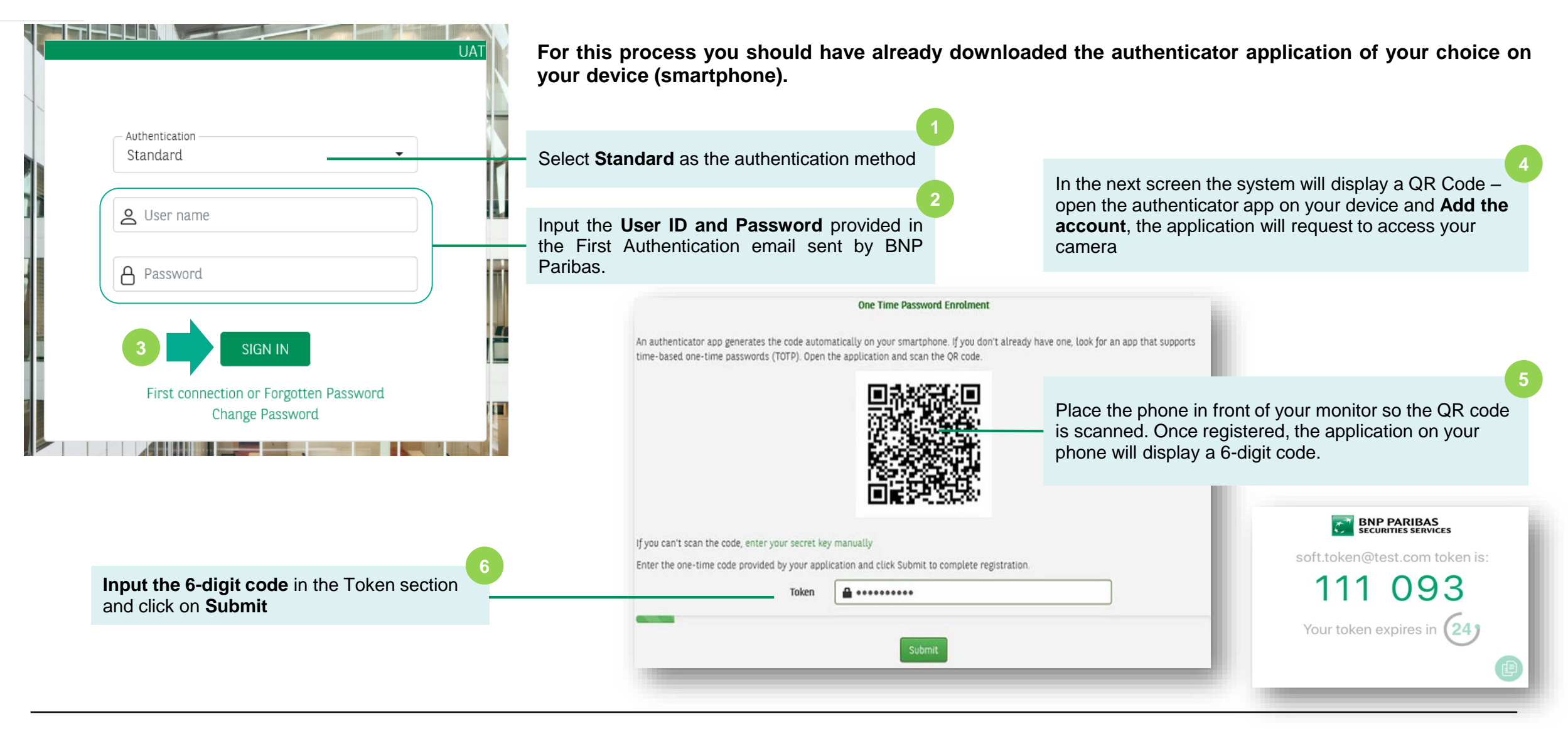

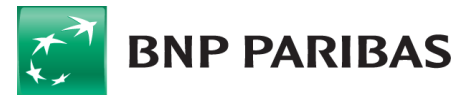

### **TWO FACTOR AUTHENTICATOR (2FA) – One-time password use**

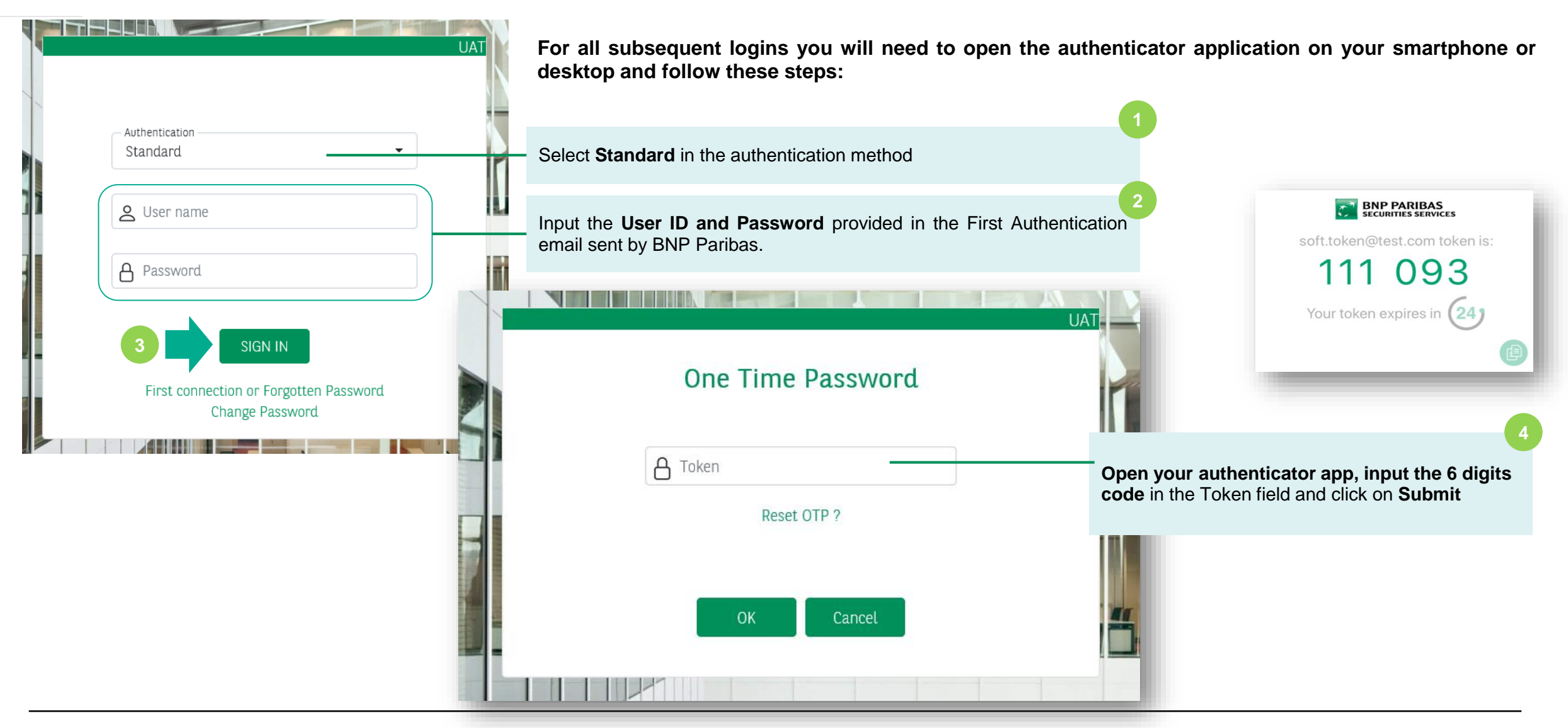

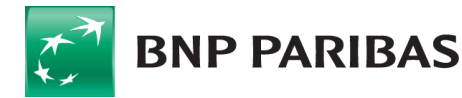

# HOW TO REQUEST 2FA FOR YOUR NEW USERS?

**BNP PARIBAS** 

Home > Solutions > Admin > Client set up > Manage users > Users list Reminder: please make sure you have validated with your IT security services that you are authorised to use **USERS LIST** authentication applications on your devices. Go to Manage Users' screen and click on Create a request as usual < Select the number of users to create 🗸 Sho SEARCH - 1 + Not active 0 results Modify 🛨 Export +2 Сору Deactivate CUSTOM VIEWS Reactivate CREATION TYPE O Free Once in the form, make sure to select the strong authentication option to have the options displayed - continue the request process  $\odot$ From a user copy as usual by adding subscription, rights, perimeter, etc. Search and select an user to copy Start typing 3 characters to get a but of possible matches CODE LAST NAME FIRST NAME TESTS LOADRN 21 090020 Prendotte AUTHENTICATION New option when selecting Strong Authentication - select SecurID for physical token to be sent to the user's address or Soft Token (for 2FA) SecuriD Soft Token

### HOW TO REQUEST 2FA FOR EXISTING USERS?

SecuriD Soft Token

**BNP PARIBAS** 

Go to Manage users screen, look for the user and click on Modify as usual 500 results Reminder: please make sure you have validated with your IT security services that you are authorised to use authentication Export +2 Reactivate Modify Сору applications on your devices. Multi-column sorting ∧ User code × ∧ Status × REQUEST USER CODE LAST NAME FIRST NAME User Prenom TESTS LOADRN 21 Identifier: 090020 Email Confirm email none@bnpparibas.com none@bnpparibas.com Last name Once in the form, in the tab Information make sure to select the **TESTS LOADRN 21** strong authentication option to have the options displayed as below Phone number Time zone Europa/Liebon 00001 Select Soft Token and click on save. This will create a new request and the user profile will be updated. You will receive a notification and the user will Strong authentication receive an email with further instructions for first authentication.

➤ No active filter

EMAIL

Deactivate

### YOUR CONTACTS FOR MORE INFORMATION

#### Neolink Support EMEA (UK/Germany/Channel Islands)

bp2s\_neolinksupport\_emea@bnpparibas.com +44 (0) 207 410 1026 (English) +49 (0) 69 1520 5751 (German)

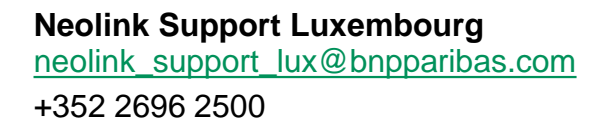

#### **Neolink Support Spain**

bp2s\_neolink\_spain@bnpparibas.com +34 91762 5149 / +34 91762 5242 / +34 91762 5133

#### **Neolink Support Italy**

bp2s\_neolink\_italy@bnpparibas.com +39 02 7247 4254 / +39 02 7247 4135

#### **Neolink Support France**

<u>neolink.support.fr@bnpparibas.com</u> +39 02 7247 4254 / +39 02 7247 4135

#### **Neolink Support Australia and New Zealand**

bp2s\_neolink\_ausnz@bnpparibas.com Australia: +61 2 8116 0500 New Zealand: +64 4 439 2198

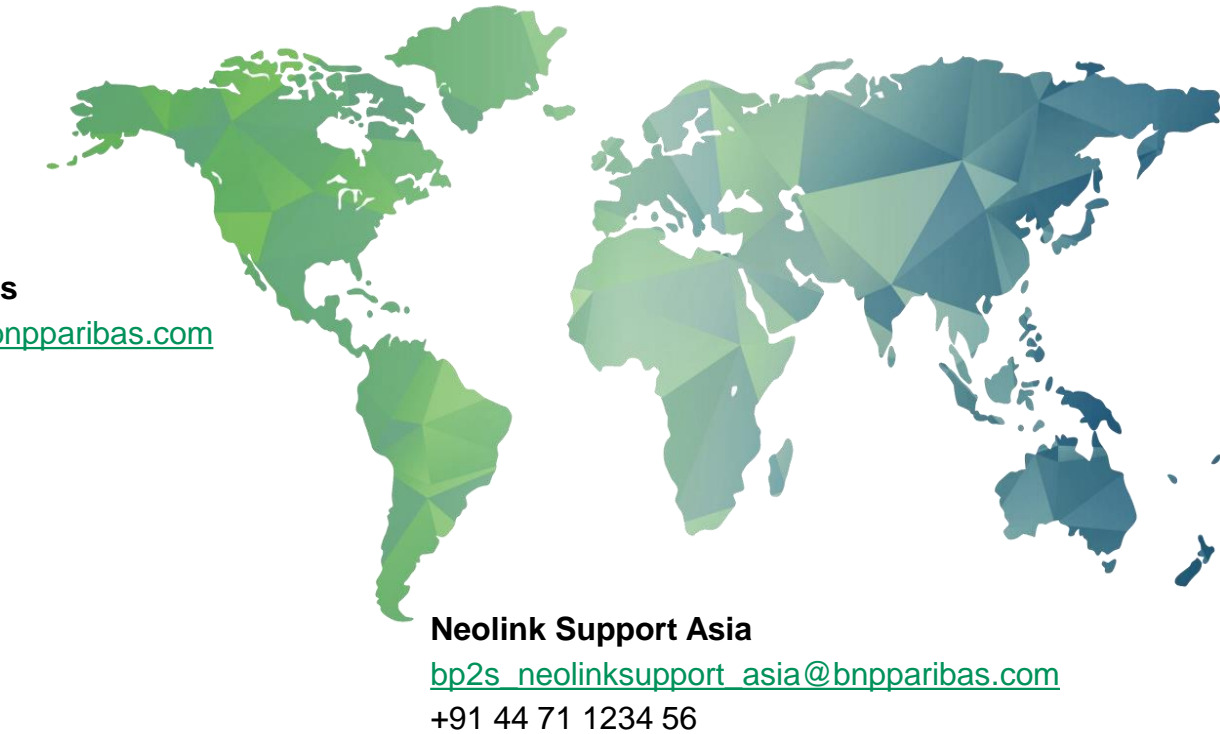

### Neolink Support Americas

bp2s\_neolink\_americas@bnpparibas.com US: +1 201-850-5060 LatAM: +571 651 6440

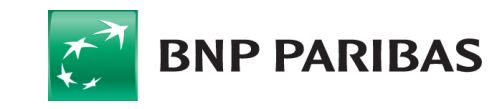